## W4 Tax Information

| Step | Action                                                                                      |
|------|---------------------------------------------------------------------------------------------|
| 1.   |                                                                                             |
|      | Go to www.holycross.edu, at the top of the page (in the gray area) choose either Current    |
|      | Students or Faculty & Staff, whichever applies to you. Scroll until you find Employee       |
|      | Resources on the left hand side of the page, then choose Human Resources (HR) Self Service  |
|      |                                                                                             |
| 2.   | Login using your Holy Cross ID and password                                                 |
| 3.   | Select Payroll & Compensation                                                               |
| 4.   | Select W-4 Tax Information                                                                  |
| 5.   | From the W-4 Self Service page an employee is able to update their "Federal Filing Status". |
|      | Marital status, number of exemptions, additional withheld per paycheck, or claim of         |
|      | exemption can all be updated. This page affects changes for Federal withholdings only. Any  |
|      | State withholdings changes need to be made in person in the Payroll Office, located in      |
|      | O'Kane 159.                                                                                 |
| 6.   | You must complete Form W-4 so the Payroll Department can calculate the correct amount       |
|      | of tax to withhold from your pay. Federal income tax is withheld from your wages based on   |
|      | marital status and the number of allowances claimed on this form. You may also specify      |
|      | that an additional dollar amount be withheld. You can file a new Form W-4 anytime your tax  |
|      | situation changes and you choose to have more, or less, tax withheld.                       |
|      |                                                                                             |
|      | Whether you are entitled to claim a certain number of allowances or exemption from          |
|      | withholding is subject by review by the IRS. Your employer may be required to send a copy   |
|      | of this form to the IRS.                                                                    |
| 7.   | Enter the information that you want updated and click the submit button                     |
| 8.   | The system will prompt you for your password again for verification                         |
| 9.   | Congratulations! You have successfully updated your W-4 Tax                                 |
|      | Information. End of Procedure                                                               |